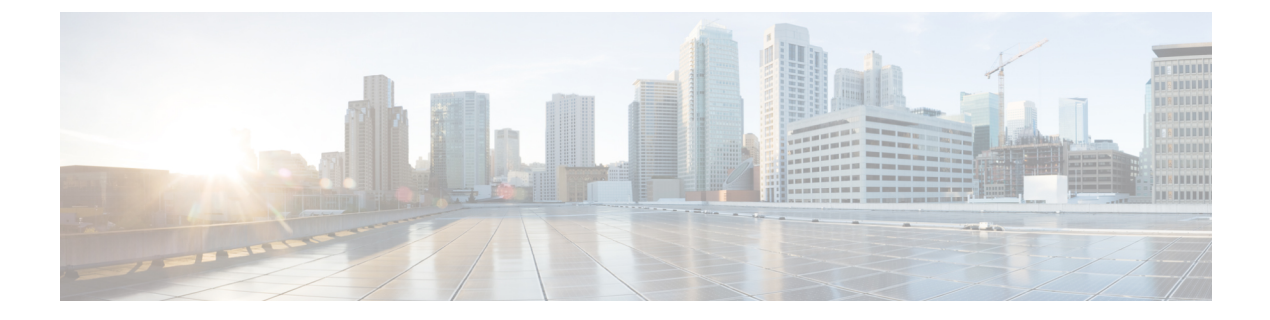

# アクセスポイントの配置

このセクションでは、APをコントローラに接続する方法を説明します。APを設定する方法の 詳細については、該当するリリースの『*Cisco Wireless Controller Configuration Guide*』を参照し てください。

- ・コントローラ ディスカバリ プロセス, on page 1
- ・ワイヤレスネットワークへのアクセスポイントの導入, on page 2
- •アクセスポイントの LED の確認, on page 3
- ・管理モードの移行(4ページ)

# コントローラ ディスカバリ プロセス

Cisco AP が AP として機能するためには、コントローラに接続し、クライアントへのサービス を開始する必要があります。シスコは、コントローラ検出プロセスと呼ばれるプロセスを使用 して、コントローラに接続します。デバイスは、中央管理型アクセスポイントプロトコル (LWAPP)を使用して相互に通信します。AP は、ネットワーク内の物理的な場所や論理的な 場所に関係なく、コントローラに関連付けられます。新しい AP には、追加設定なしで、サブ ネットに関係なくどこでも接続できます。接続されると、コントローラを特定し、コントロー ラバージョンのソフトウェアイメージと設定を取得します。この情報が AP に送信された後、 クライアントへのサービスを開始できます。

CW9163E AP をサポートするには、コントローラで Cisco IOS XE 17.13.1 以降のリリースが実行されている必要があります。詳細については、『Cisco Catalyst Wireless 9163E シリーズ屋外用 Access Point Data Sheet』を参照してください。

#### 注意事項と制約事項

- AP の名前にスペースが含まれていると、コントローラの CLI を使用して AP を編集した り、クエリを送信したりすることができません。
- コントローラが現在の時刻に設定されていることを確認してください。コントローラをすでに経過した時刻に設定すると、その時刻には証明書が無効である可能性があり、APがコントローラに接続できない場合があります。

AP をネットワークで有効にするには、コントローラが AP を検出する必要があります。AP で は、次のコントローラ ディスカバリ プロセスがサポートされています。

- ・ローカルに保存されたコントローラ IP アドレスによるディスカバリ:以前に AP がコント ローラに接続されていた場合、プライマリ、セカンダリ、ターシャリの各コントローラの IP アドレスが AP の不揮発性メモリに保存されます。今後の導入用に AP にコントローラ の IP アドレスを保存するこのプロセスは、「AP のプライミング」と呼ばれます。プライ ミングの詳細については、設置前の設定(任意)を参照してください。
- DHCP サーバーの検出:この機能は、DHCP オプション43を使用して AP にコントローラの IP アドレスを割り当てます。Cisco スイッチでは、通常この機能に使用される DHCP サーバオプションをサポートしています。DHCP オプション43の詳細については、DHCP オプション43の設定を参照してください。
- DNSディスカバリ: APはお客様のドメインネームサーバ(DNS)を介してコントローラ を検出できます。APでこれを実行するには、CISCO-CAPWAP-CONTROLLER.localdomain への応答としてコントローラのIPアドレスを返すよう、DNSを設定する必要があります。 ここで、localdomain は APドメイン名です。CISCO-CAPWAP-CONTROLLER を設定する ことにより、お客様の既存の環境で下位互換性が実現します。APは、DHCPサーバから IPアドレスと DNSの情報を受信すると、DNSに接続して

CISCO-CAPWAP-CONTROLLER.localdomain を解決します。DNS からコントローラの IP アドレスのリストを受信すると、AP はコントローラに検出要求を送信します。

### ワイヤレスネットワークへのアクセスポイントの導入

AP を取り付けた後、次の手順に従って AP をワイヤレスネットワークに導入します。

#### Procedure

- ステップ1 電源を接続し、APの電源を入れます。
- ステップ2 APのLEDを確認します。

LED の説明については、アクセスポイントの LED の確認, on page 3を参照してください。

- a) AP の電源を入れると、電源投入シーケンスが開始されたことを AP の LED で確認できま す。電源投入シーケンスに成功すると、検出および接続プロセスが開始されます。このプ ロセスの間、LED は緑色、赤色、消灯の順序で点滅します。AP がコントローラに接続す ると、クライアントが関連付けられていない場合はLED が緑色になり、クライアントが関 連付けられている場合は青色になります。
- b) LED が点灯していない場合は、おそらく AP に電源が供給されていません。
- c) LED が5分以上連続して点滅している場合、AP はプライマリ、セカンダリ、およびターシャリの各コントローラを検出できていません。AP とコントローラの間の接続を確認し、 AP とコントローラが同じサブネット上にあることや、AP がプライマリ、セカンダリ、 ターシャリの各コントローラに戻る経路があることを確認してください。AP がコントロー ラと同じサブネット上にない場合は、AP と同じサブネット上に正しく設定された DHCP

サーバがあることを確認します。詳細については、DHCPオプション43の設定を参照して ください。

ステップ3 このコントローラがプライマリコントローラにならないように再設定します。

## アクセスポイントのLEDの確認

AP のステータス LED の位置は、AP 上のポートおよびコネクタ に示されています。

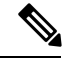

Note LED ステータスの色については、装置ごとに色の強さおよび色彩が若干異なることがありま す。これは、LEDメーカーの仕様の正常な範囲内であり、障害ではありません。ただし、LED の強さはコントローラから変更できます。

AP は、AP への可視性を下げるためにダークモードをサポートしています。コントローラで GUI または CLI 方式を使用して、ダークモードを有効にできます。『Cisco Catalyst 9800 Series Wireless Controller Software Configuration Guide』の「Information About LED States for Access Points」セクションを参照してください。

AP のステータス LED はさまざまな状態を示します。次の表で詳細を説明します。

#### Table 1: APの LED 信号

| LED メッセージ<br>タイプ   | 色    | 意味                                                                                                    |
|--------------------|------|----------------------------------------------------------------------------------------------------|
| ブートローダの<br>状態シーケンス | 緑の点滅 | <ul> <li>ブートローダの状態シーケンス</li> <li>・DRAM メモリ テスト中</li> <li>・DRAM メモリ テスト OK</li> <li>・ボードの初期化中</li> <li>・フラッシュファイルシステムの初期化中</li> <li>・フラッシュ メモリ テスト OK</li> <li>・イーサネットの初期化中</li> <li>・イーサネットのK</li> <li>・AP OS の起動中</li> <li>・初期化成功</li> </ul> |
|                    |      | ·····                                                                                                    |

Note プライマリコントローラは、APのみを設定するために使用します。稼働中のネットワークでは、このコントローラを使用しないでください。

| LED メッセージ<br>タイプ   | 色                      | 意味                                                                     |
|--------------------|------------------------|------------------------------------------------------------------------|
| アソシエーショ<br>ンの状態    | 緑の点灯                   | この状態は、通常の動作状態を示します。装置はコ<br>ントローラに接続していますが、ワイヤレスクライ<br>アントが関連付けられていません。 |
|                    | 青色の点灯                  | 正常な動作状態で、少なくとも1台のワイヤレス<br>クライアントが装置にアソシエートされています。                      |
|                    | 緑色、赤色、消灯の繰<br>り返し      | 検出または接続プロセスが進行中                                                        |
|                    | 青色、緑色、赤色が高<br>速で繰り返される | この状態は、AP のロケーションコマンドが呼び出<br>されたことを示します。                                |
|                    | 赤の点滅                   | この状態は、イーサネットリンクが機能していないことを示しています。                                      |
|                    | 赤の点灯                   | イーサネットの障害                                                              |
|                    | 青色に点滅                  | 設定リカバリが進行中(リセットボタンが2~3<br>秒長押しされた場合)                                   |
| ブートローダの<br>警告      | 赤の点灯                   | イメージリカバリ(リセットボタンが20~30秒長<br>押しされた)                                     |
| Cisco IOS のエ<br>ラー | 青色、緑色、赤色、消<br>灯の繰り返し   | ー般的な警告<br>インラインパワー不足                                                   |

### 管理モードの移行

CW9163E AP は、シスコのコントローラと Meraki クラウドアーキテクチャの両方をサポート しています。要件に応じて、オンプレミスのコントローラとクラウドの展開を切り替えること ができます。

管理モードの移行は、特権 EXEC モード、AP レベル、およびコントローラ GUI で CLI コマン ドを使用して設定できます。次の表に、それぞれの移行手順へのリンクを示します。

| シスコのコントローラから Meraki 管理モードへの AP の移 | シスコの管理の移行                   |
|-----------------------------------|-----------------------------|
| 行                                 | Cisco Catalyst Center 管理の移行 |
| Meraki 管理モードからシスコのコントローラへの AP の移行 | Meraki 管理の移行                |

翻訳について

このドキュメントは、米国シスコ発行ドキュメントの参考和訳です。リンク情報につきましては 、日本語版掲載時点で、英語版にアップデートがあり、リンク先のページが移動/変更されている 場合がありますことをご了承ください。あくまでも参考和訳となりますので、正式な内容につい ては米国サイトのドキュメントを参照ください。